Основы библиотечно-библиографических знаний

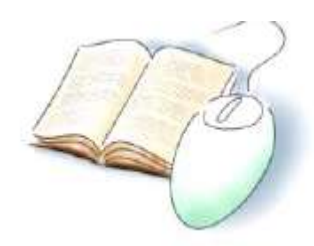

# Алгоритм поиска литературы в электронном каталоге библиотеки СПбГЭТУ «ЛЭТИ»

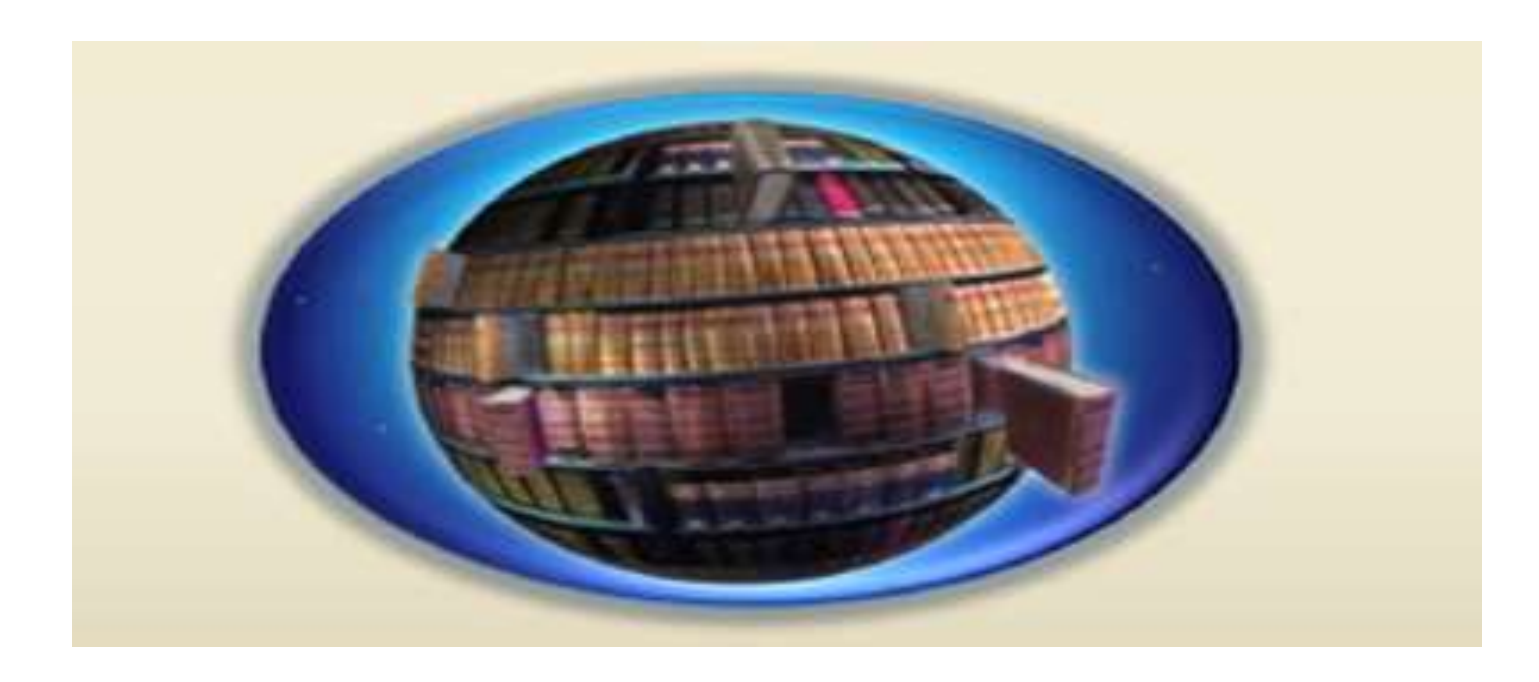

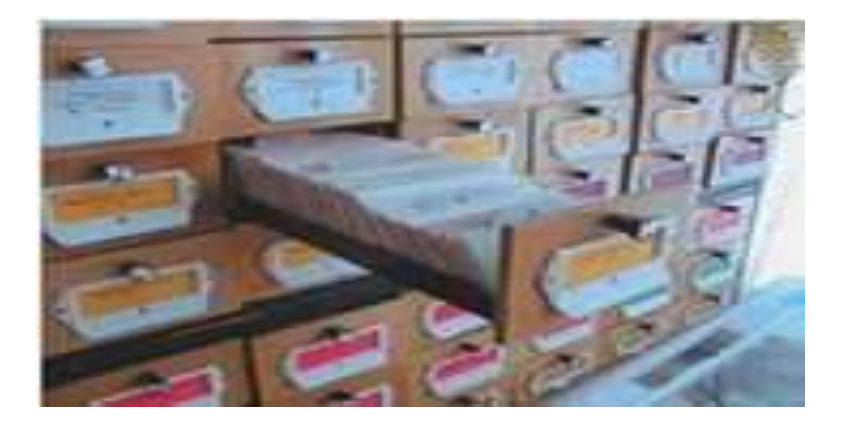

Система каталогов является частью справочно-поискового аппарата библиотеки и включает в себя:

- ТРАДИЦИОННЫЕ КАРТОЧНЫЕ КАТАЛОГИ

- ЭЛЕКТРОННЫЕ КАТАЛОГИ

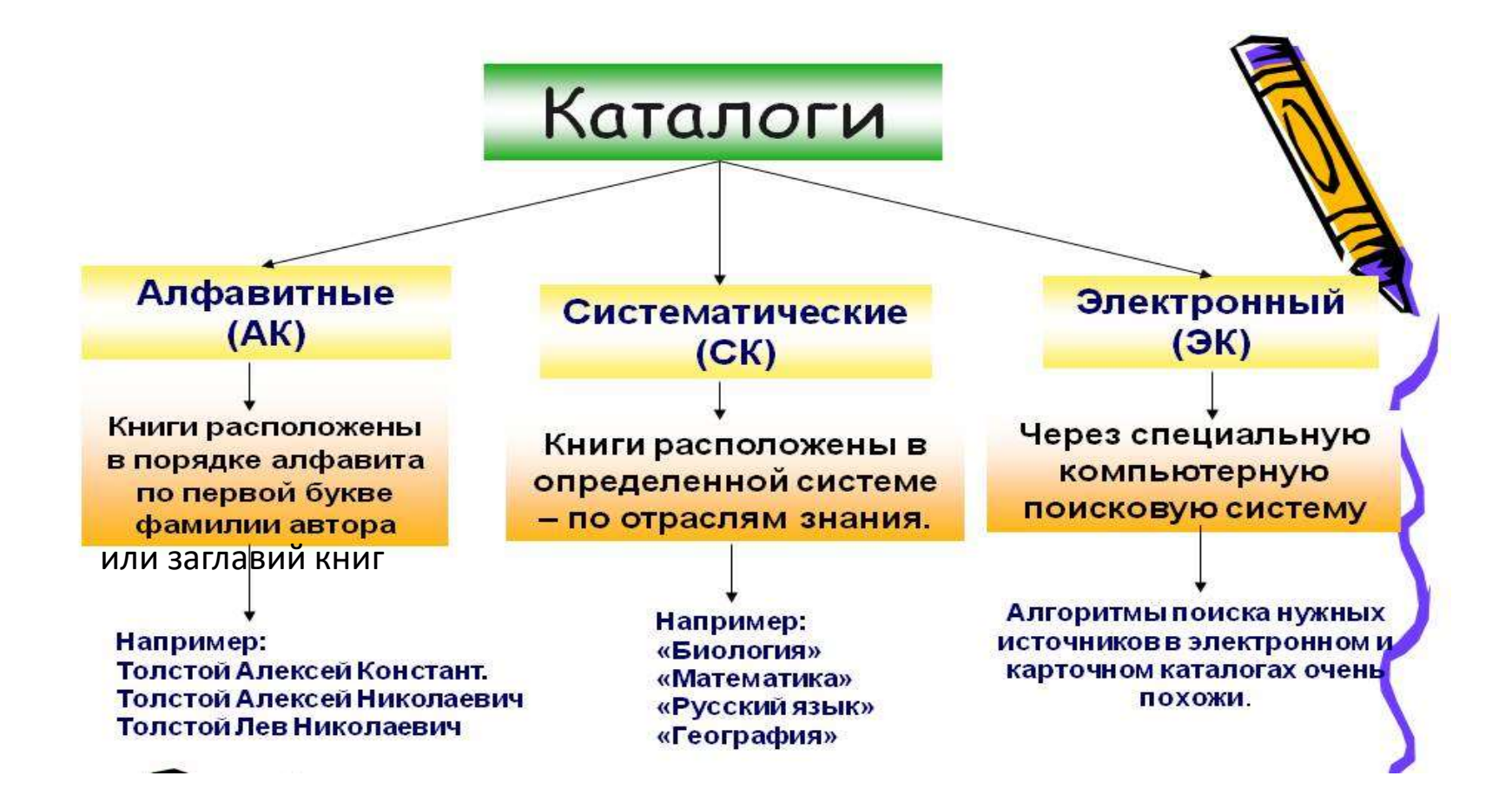

# Генеральный электронный каталог библиотеки СПбГЭТУ «ЛЭТИ»

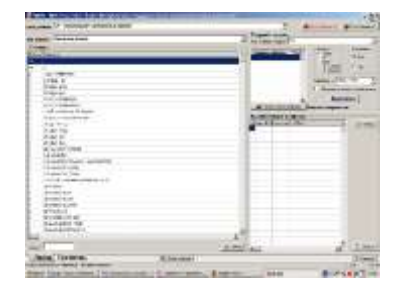

- Генеральный электронный каталог библиотеки СПбГЭТУ «ЛЭТИ» отражает всю научнотехническую, учебную, социально-экономическую и художественную литературу поступающую в библиотеку с **2000 г**. на русском и иностранных языках.
- Ежегодно в Генеральный электронный каталог библиотеки СПбГЭТУ «ЛЭТИ» вводится информация об имеющихся в фонде библиотеки изданиях прошлых лет (до 2000 г.).
- Часть изданий представлены в полнотекстовом виде (учебные пособия СПбГЭТУ, методические пособия СПбГЭТУ и авторефераты диссертаций). Генеральный электронный каталог библиотеки СПбГЭТУ «ЛЭТИ» включает статьи из сборников «Известия СПбГЭТУ «ЛЭТИ» (ежегодно углубляется хронологический период росписи), а также статьи по основным направлениям образовательной деятельности университета из периодических изданий, поступающих в библиотеку с 2000 г.

Доступ к электронному каталогу осуществляется из Справочно-библиографического отдела (1-й корпус, 1-й этаж, к.1113), Читального зала №1 (1-й корпус, 2-й этаж, к.1201), Читального зала №2 (1-й корпус, 2-й этаж, к.1247), Отдела СЭЛ (5-й корпус, 5-й этаж, к.5512), Отдела художественной литературы (7-й корпус, 2-й этаж, к.7201).

| Φ  | MUJHA, H., O. UBAHOB UBAH UBAKOBUY     |
|----|----------------------------------------|
| ч  | нт. билет No 11001 Дата 12.09.2012     |
|    | Шифры 10797<br>Г96                     |
|    | ABTOP SUCCEDHOBAA.<br>BARMABHE JTUKA   |
|    | место изд. М год 1998                  |
|    | ТомВып№                                |
|    | Подпись библиотекаря Ивс               |
| PI | M EAH s. 43, r. 1 000 000. 25.12.89 r. |

Образец заполнения читательского требования

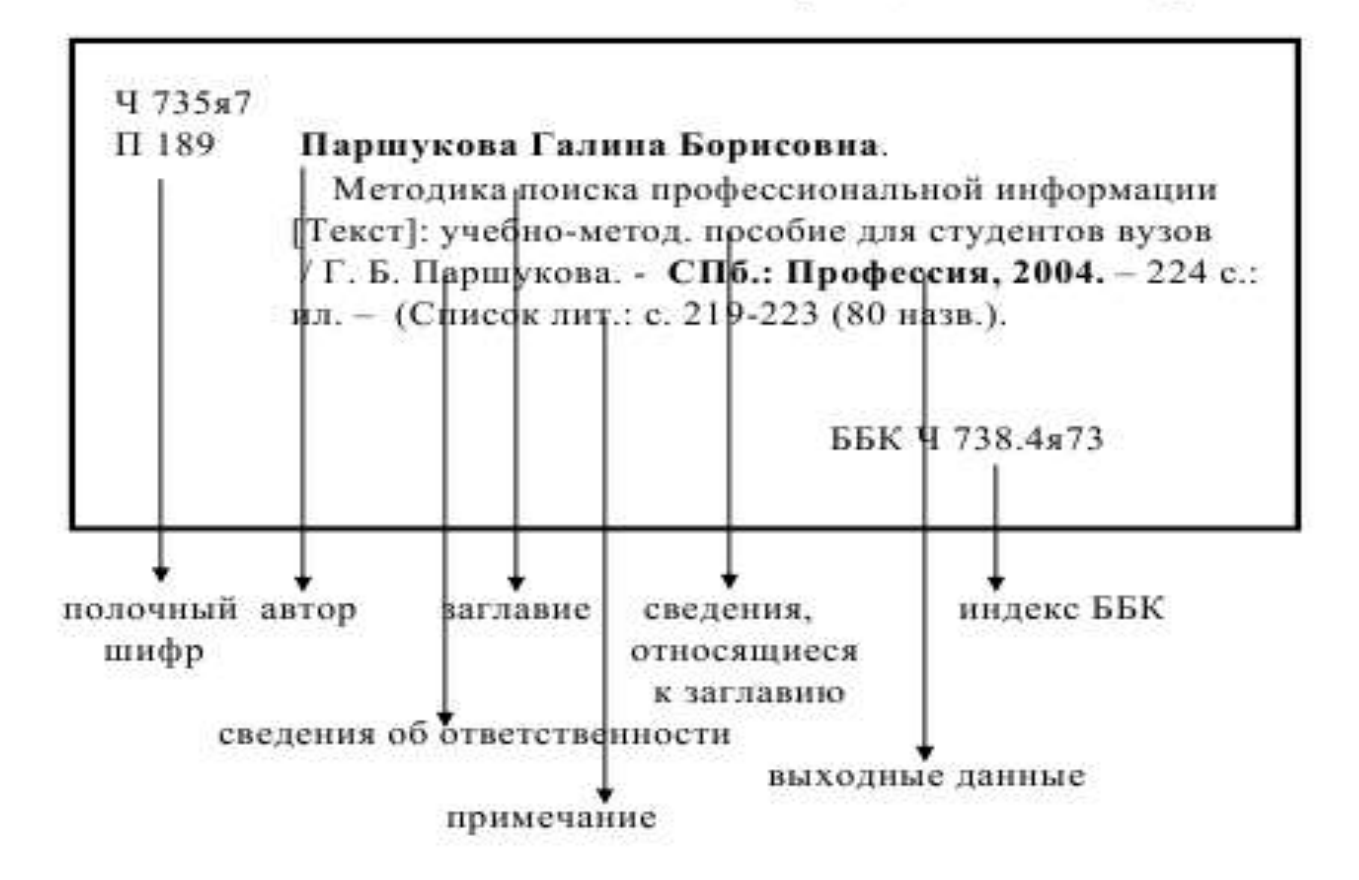

- Полочный шифр книги указывается на каталожной карточке в левом верхнем углу. Он состоит из классификационного индекса, в соответствии с таблицей полочных индексов, принятой в библиотеке для хранения издания и авторского знака.
- Авторский знак это условное понятие для обозначения первого элемента библиографической записи. Он состоит из начальной буквы первого элемента библиографической записи и цифры. Первым элементом библиографической записи может быть фамилия автора, заглавие издания.
- Полочный классификационный индекс указывается в числителе полочного индекса, а авторский знак в знаменателе.
- Например: <u>Ч 735я7</u>
- П18
- где **Ч 735я7** условное обозначение раздела «Библиотечное дело», **П 18** условное обозначение автора (или заглавия книги), в данном случае фамилия автора книги: **Паршукова.**
- Для оперативности поиска издания в фонде на читательском требовании обязательно должен быть указан Полочный шифр.
- Все данные об издании (документе) на каталожной карточке располагаются в определенной последовательности. Приведенные сведения дают первичное представление об издании.

### Алгоритм поиска литературы в электронном каталоге БИБЛИОТЕКИ СПбГЭТУ «ЛЭТИ» - АРМ Читатель (локальная версия)

- Электронный каталог (ЭК) объединяет в себе и алфавитный, и систематический, и предметный каталоги. Описание изданий в ЭК также составляется в соответствии со стандартами.
- Работа электронного каталога библиотеки СПбГЭТУ в локальной сети поддерживается программными средствами автоматизированной информационно-библиотечной системы «ИРБИС». Сегодня – это «ИРБИС64+».
   В сети Интернет- средствами ЈИРБИС
- Разработчиком и распространителем системы "ИРБИС" является Международная Ассоциация пользователей и разработчиков электронных библиотек и новых информационных технологий. Учредители Ассоциации: Государственная Публичная научно-техническая библиотека (ГПНТБ) России.

Поисковая система электронного каталога позволяет осуществлять поиск литературы по различным параметрам — от поиска автора или заглавия издания, до поиска по годам издания. Тематический поиск возможен по ключевым словам, предметным рубрикам, персоналии.

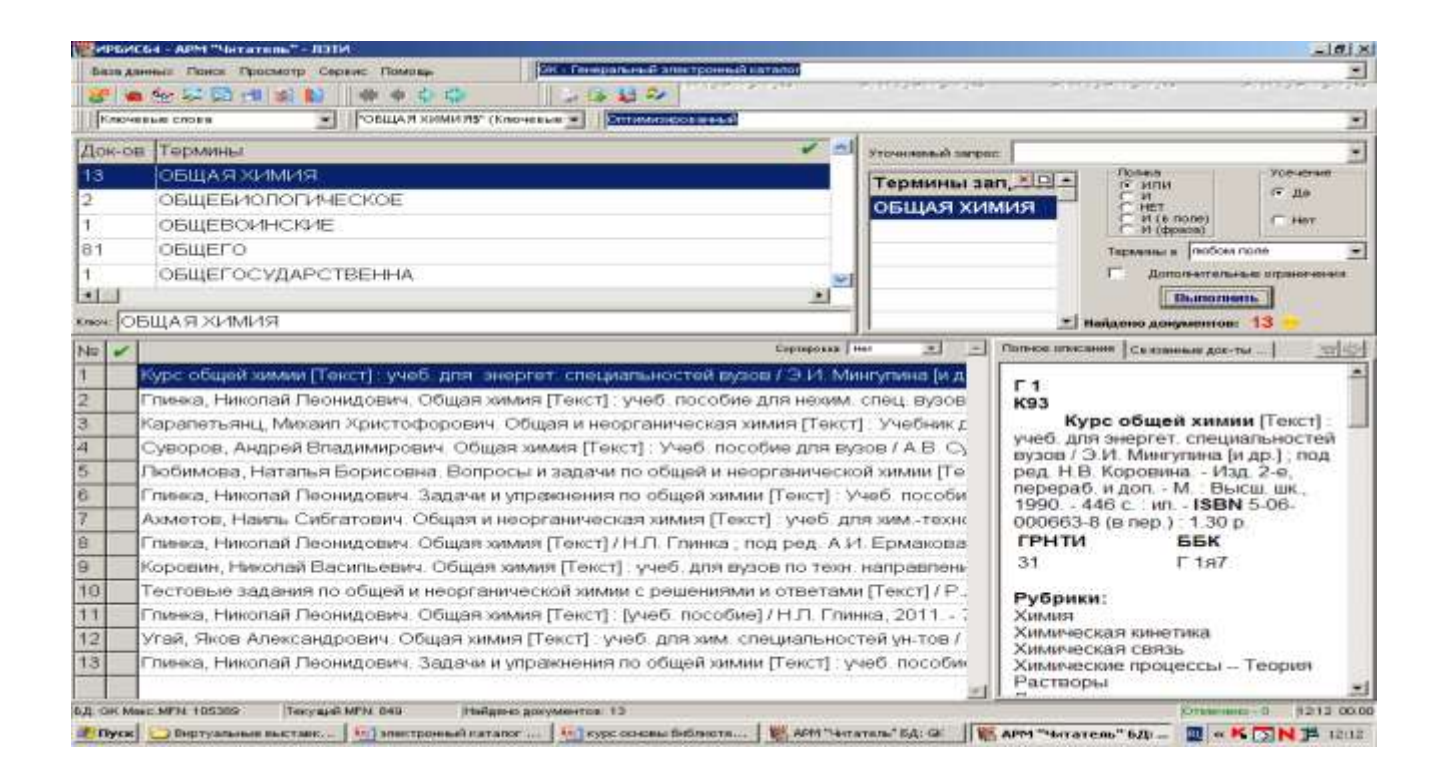

## АРМ «Читатель» АИБС ИРБИС 64+

Для работы с базами данных электронного каталога нужно на рабочем столе найти ярлык «ИРБИС-64+ Читатель»

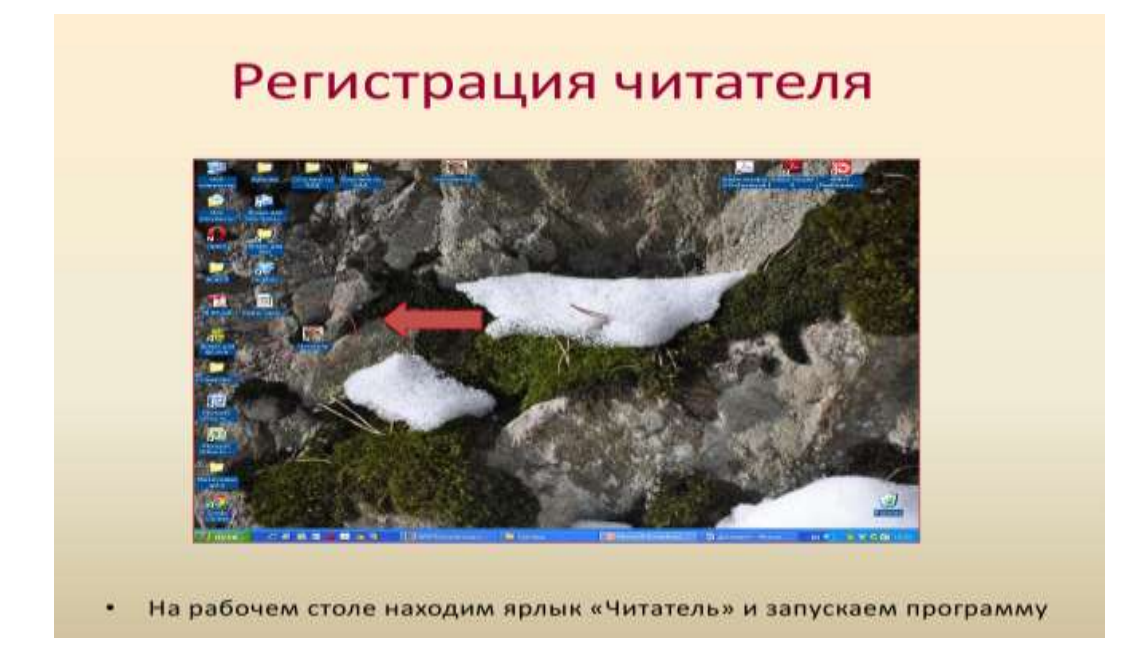

Каждый пользователь, приступающий к работе в APMe «Читатель», должен зарегистрироваться, т.е. сообщить системе свое имя-идентификатор, в качестве которого выступает его ФИО. Также возможна идентификация по номеру читательского билета на пластиковой основе.

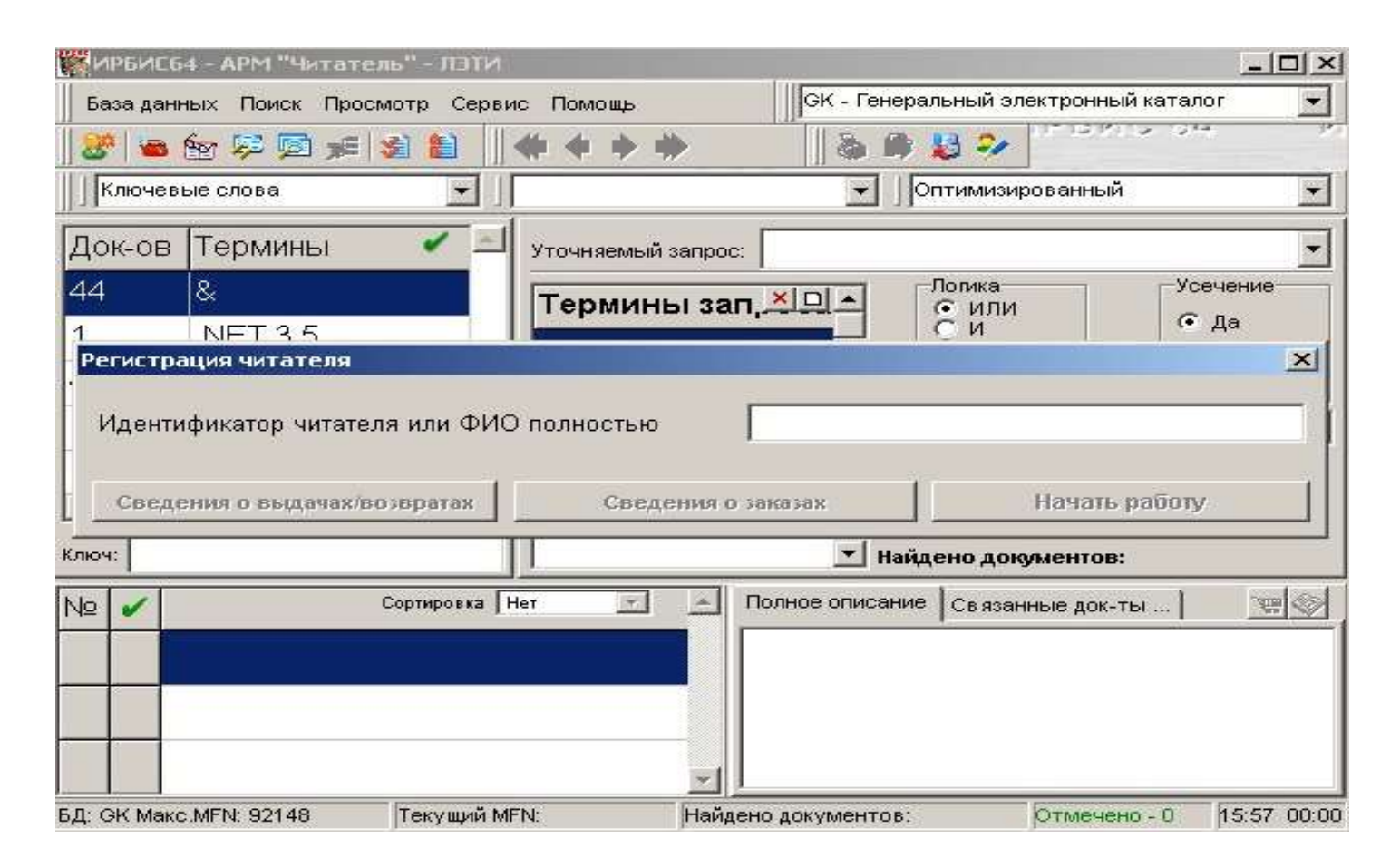

Рабочая область – нижняя (большая) часть интерфейса имеет четыре сектора: Область словаря; Область текущего запроса; Область коротких описаний; Область полного описания

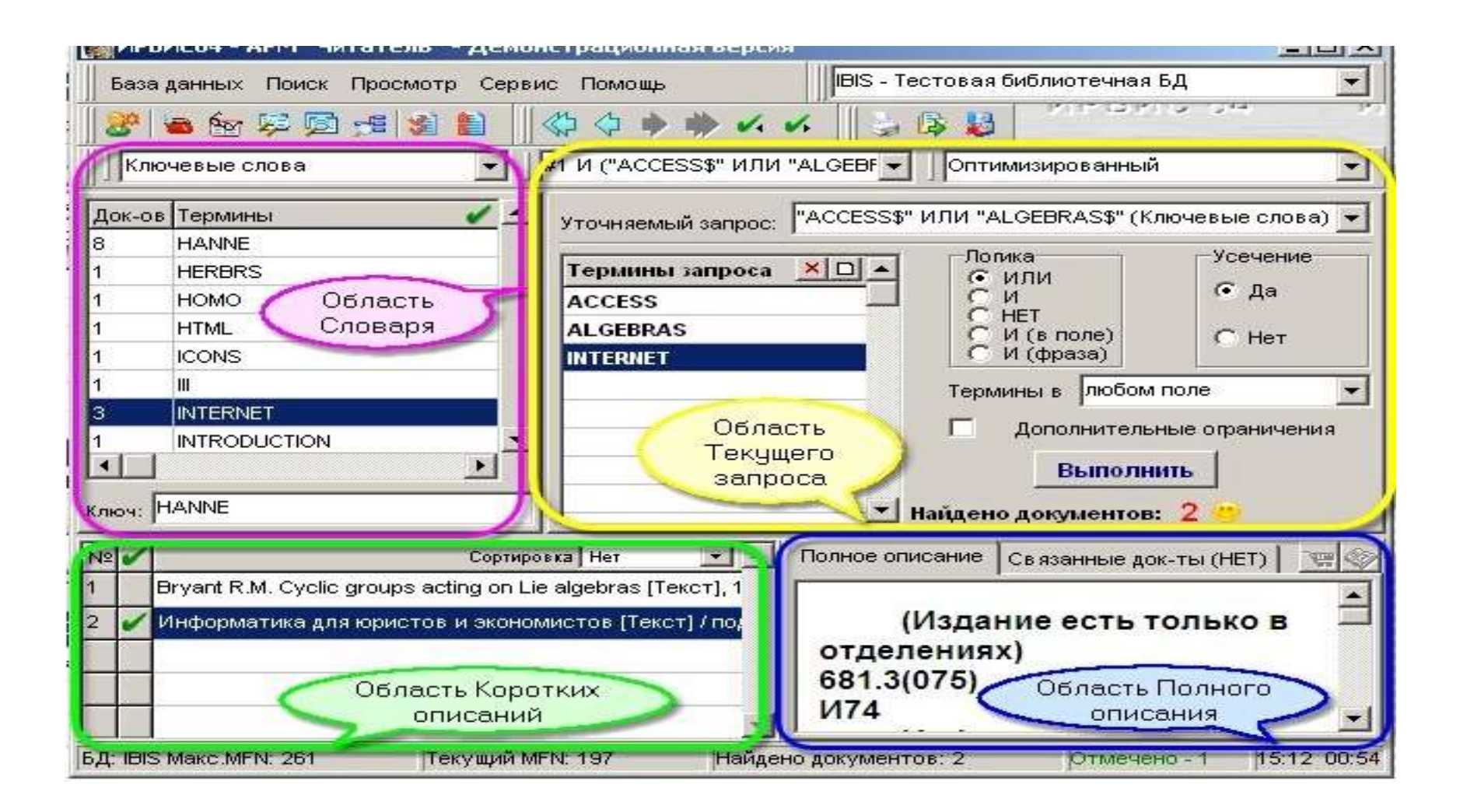

После правильного заполнения идентификатора читателя открывается автоматизированное рабочее место читателя (APM). Алгоритм информационного поиска по электронному каталогу предусматривает возможность поиска по одной или нескольким базам данных. В верхнем правом углу рабочей области экрана открываем необходимую базу данных. По умолчанию первой в перечне находится база данных «Генеральный электронный каталог». (см. рис.)

| ПОСТУППЕ ЕБИ<br>ИРБИС64 - АРМ "Читате | Beader<br>ль" - ЛЭТИ    |                               |                     |                             |                 |
|---------------------------------------|-------------------------|-------------------------------|---------------------|-----------------------------|-----------------|
| База данных Поиск Прос                | мотр Сервис Помощь      | С ВК - Г                      | енеральный электрон | ный каталог                 |                 |
| 🎯 🙀 🖻 📾                               | 🔰 🔛 🗍 🐗 🔶 🔶             | ۱ ا                           |                     |                             |                 |
| Ключевые слова                        | - 3DS MAX 49            | 6" (Ключевые слов 💽           | Оптимизированн      | ый                          | •               |
| Іок-ов Термины                        |                         | <ul> <li>Уточняемь</li> </ul> | ий запрос:          |                             | •               |
| 3D-ПАРАМЕ                             | ТРИЧЕСКИЕ МО            | ДЕ. Терми                     | ны зап 🗵 🛋          | Логика                      | Усечение        |
| 3DS MAX                               |                         |                               |                     | СИСНЕТ                      | ⊙ Да            |
| 3DS MAX 4                             |                         |                               |                     | С И (в поле)<br>С И (фраза) | С Нет           |
| 3DS MAX 5                             |                         |                               |                     | Термины в любом             | поле 💌          |
| 3DS MAX 7                             |                         | ~1                            |                     | 🗖 Дополнителы               | ные ограничения |
|                                       |                         |                               |                     | Выполн                      | ить             |
| юч:                                   |                         |                               | <b>•</b>            | Найдено документов:         | r -             |
| ♀ ✔                                   | Сор                     | гировка Нет 🔶                 | Полное опи          | сание Связанные док-        | гы (Нет) 📔 🖉    |
| TeachPio 3ds                          | тах 4 [Электронны       | ый ресурс]∶ (баз              | OBI № 🖌             | Сортировка                  | Her 💌 🖻         |
|                                       | 1992                    |                               |                     |                             |                 |
|                                       |                         |                               |                     |                             |                 |
|                                       |                         | /                             |                     |                             |                 |
|                                       | λ                       | /                             |                     |                             |                 |
| OK Maya MENI: 0944.2                  | Resource MENt 20749     |                               |                     | (Cranning)                  |                 |
| F. OK MAKCIWI N. 52115                | TIERY WORTHIN 14: 32740 | палдено докушен               | 106.1               | Protecter                   | 10-0 10.23 00.  |
|                                       |                         |                               |                     |                             |                 |
|                                       |                         |                               |                     |                             |                 |
| Выбрать ну                            | жную базу данных        | с можно двумя с               | пособами:           |                             |                 |
| [ 7                                   | , , , , ,               |                               |                     |                             |                 |
|                                       |                         |                               |                     |                             |                 |
|                                       |                         |                               |                     |                             |                 |
| * Yepes Bep                           | кнее правое ниспа       | дающее окно                   |                     |                             |                 |

В левом верхнем углу экрана можно выбрать **вид поиска** с помощью словарей. Многоаспектное отражение библиотечного фонда в ЭК дает возможность проводить поиск информации по любому элементу Б3, — от поиска автора или заглавия издания, в том числе и по тем, которые не могут быть использованы при поиске в традиционных каталогах, например, по индексам ISBN, ISSN, по году издания и по любой комбинации признаков. (см. рис.) **Тематический** поиск возможен по ключевым словам, предметным рубрикам, персоналии.

| 1000 ирби | Сб4 - АРМ "Читатель" - ЛЭТИ                                                                       |                                                    |
|-----------|---------------------------------------------------------------------------------------------------|----------------------------------------------------|
| База д    | анных Поиск Просмотр Сервис Помощь                                                                | ×                                                  |
| 🎯   🖌     |                                                                                                   | PIP (5 P) (5 - 5 - 6 - 6 - 6 - 6 - 6 - 6 - 6 - 6 - |
| Knies     | авые слова 🖉 🐨 🖓 "ОБЩАЯ ХИМИЯ" (Ключевые 💌 🖉 Оптимизированный                                     | ¥                                                  |
|           |                                                                                                   |                                                    |
| Тема      | тический рубрикатор                                                                               | Логика Усечение                                    |
| Xapa      | Термины за                                                                                        | п, Зда Сили с да                                   |
| A Konne   | окив Мероприатие                                                                                  | С НЕТ С И (в поле) С Нет                           |
| о л       | метные рубрики                                                                                    | С И (фраза)                                        |
| 01        |                                                                                                   | Термины в Глюбом поле                              |
|           | ОБЩЕГОСУДАРСТВЕННА                                                                                | т дополнительные ограничения                       |
|           |                                                                                                   | выполнить                                          |
| ключ: [С  |                                                                                                   | Найдено документов: 13                             |
| Nº 🗸      | Сортировка Нет                                                                                    | Полное описание Связанные док-ты                   |
| 1         | Курс общей химии [Текст] : учеб, для энергет, специальностей вузов / Э.И. Мингулина [и д          | Г1 <sup>1</sup>                                    |
| 2         | Глинка, Николай Леонидович. Общая химия [Текст] : учеб. пособие для нехим. спец. вузов            | К93                                                |
| 3         | Карапетьянц, Михаил Христофорович. Общая и неорганическая химия [Гекст] : Учебник д               | Курс общей химий [Текст]:                          |
| 4         | Суворов, Андрей Владимирович. Общая химия [Текст] : Учеб. пособие для вузов / А.В. Су             | вузов / Э.И. Мингулина [и др.]; под                |
| 5         | Любимова, Наталья Борисовна. Вопросы и задачи по общей и неорганической химии [Ге                 | ред. Н.В. Коровина Изд. 2-е,                       |
| 6         | Глинка, Николай Леонидович. Задачи и упражнения по общей химии [Текст] : Учеб. пособи             | 1990 446 с. : ил <b>ISBN</b> 5-06-                 |
| 7         | Ахметов, Наиль Сибгатович. Общая и неорганическая химия [Текст] : учеб. для химтехнс              | 000663-8 (в пер.) : 1.30 р.                        |
| 8         | Глинка, Николай Леонидович. Общая химия [Текст] / Н.Л. Глинка ; под ред. А.И. Ермакова            | ГРНТИ ББК                                          |
| 9         | Коровин, Николай Васильевич, Общая химия [Текст] : учеб, для вузов по техн, направлени            | 31 1197                                            |
| 10        | Тестовые задания по общей и неорганической химии с решениями и ответами [Текст] / Р.,             | Рубрики:                                           |
| 11        | Глинка, Николай Леонидович. Общая химия [Текст] : [учеб. пособие] / Н.Л. Глинка, 2011             | Химия                                              |
| 12        | Угай, Яков Александрович. Общая химия [Текст] : учеб. для хим. специальностей ун-тов /            | Химическая кинетика<br>Химическая связь            |
| 13        | Глинка, Николай Леонидович. Задачи и упражнения по общей химии [Текст] : учеб, пособис            | Химические процессы Теория                         |
|           |                                                                                                   | Растворы 🖃                                         |
| вд: ок м  | акс.МРN: 105369 Текущий МРN: 849 Найдено документов: 13                                           | Отмечено - 0  12:34 00:22                          |
| 🏄 Пуск    | 📔 😂 Виртуальные выставки 🔛 электронный каталог 🔤 курс основы библиотеч 🛛 🎬 АРМ "Читатель" БД: 🗤 👘 | 🔟 < K 🗔 N 🏴 12:34                                  |

По умолчанию в виде поиска первым находится вид поиска – «Ключевые слова».

Это оптимальный вариант тематического поиска. При поиске по ключевым словам можно применить логические операторы «Логика» - «И», «Или», «Нет», «И (в поле)», «И (фраза)», также можно использовать операторы «Усечение» - «Да», «Нет».

Поисковым термином может быть слово, фраза, которые могут быть введены в «Термины запроса» как полностью, так и в усеченном виде. Если усечение применяется, - включен индикатор ДА - сравнение дает положительный результат в том случае, когда поисковый термин совпадает с началом соответствующего элемента документа.

Например, поисковый термин **АВТОМАТ** будет совпадать с терминами документа АВТОМАТЫ, АВТОМАТИЧЕСКИЙ, АВТОМАТА, АВТОМАТИЗИРОВАННЫЕ, или, по запросу «**НЕФТ**», могут быть выданы рубрики «НЕФТЯНЫЕ МЕСТОРОЖДЕНИЯ», «НЕФТЬ», «НЕФТЕПРОМЫСЛОВОЕ ОБОРУДОВАНИЕ» и др., из которых необходимо отобрать нужную. Таким образом, применение усечения служит для расширения результатов поиска.

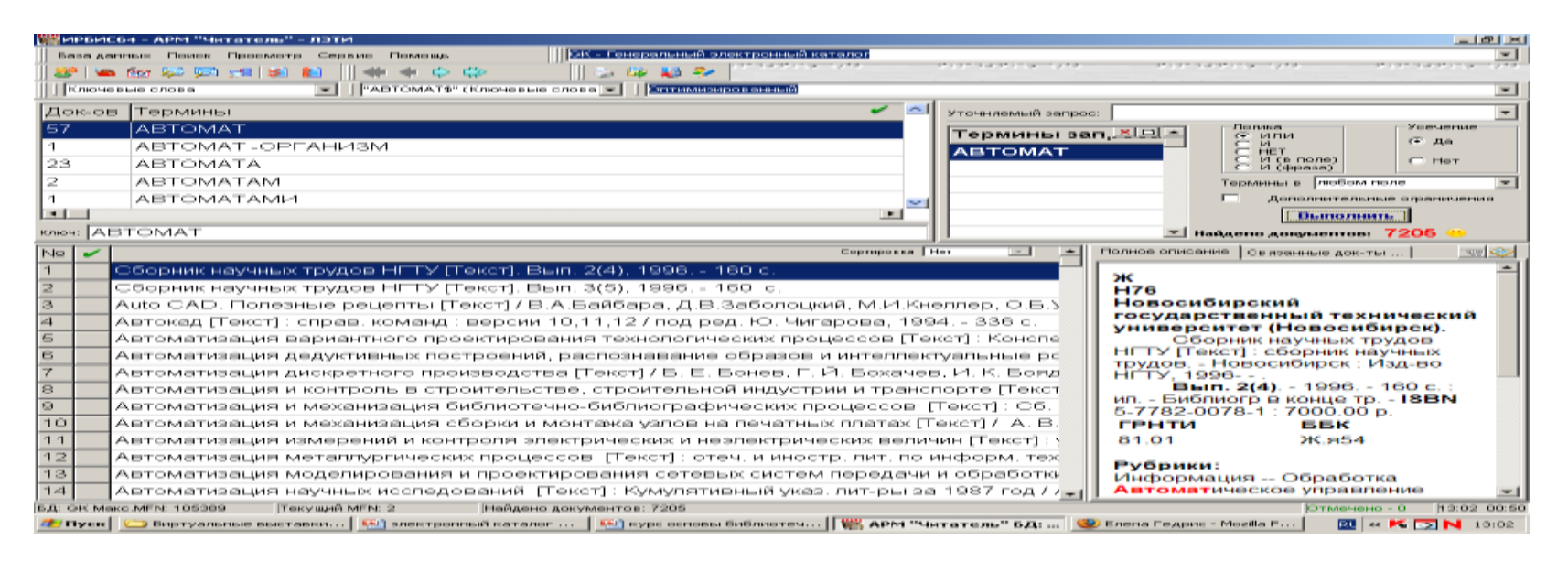

# Логические операторы

- ИЛИ для определения присутствия хотя бы одного из поисковых терминов в документах;
- И для определения присутствия всех поисковых терминов в документах;
- НЕТ для определения присутствия первого и отсутствия всех остальных поисковых терминов.

#### Использование операторов:

#### Логических

Тема: Реформы П.А. Столыпина и их значение для экономики России

•Для подбора литературы по данной теме используются два ключевых слова : «Столыпин»и «реформы»

•В окне Ключ набираем «Столыпин» и нажимаем Enter

•Убираем термин в окне Ключ и набираем «реформы», также нажимаем Enter

•В окне «Термины запроса» высветились оба ключевых слова

•В окне «Логика» нажимаем кнопку «И»

•Нажимаем клавишу «Выполнить»

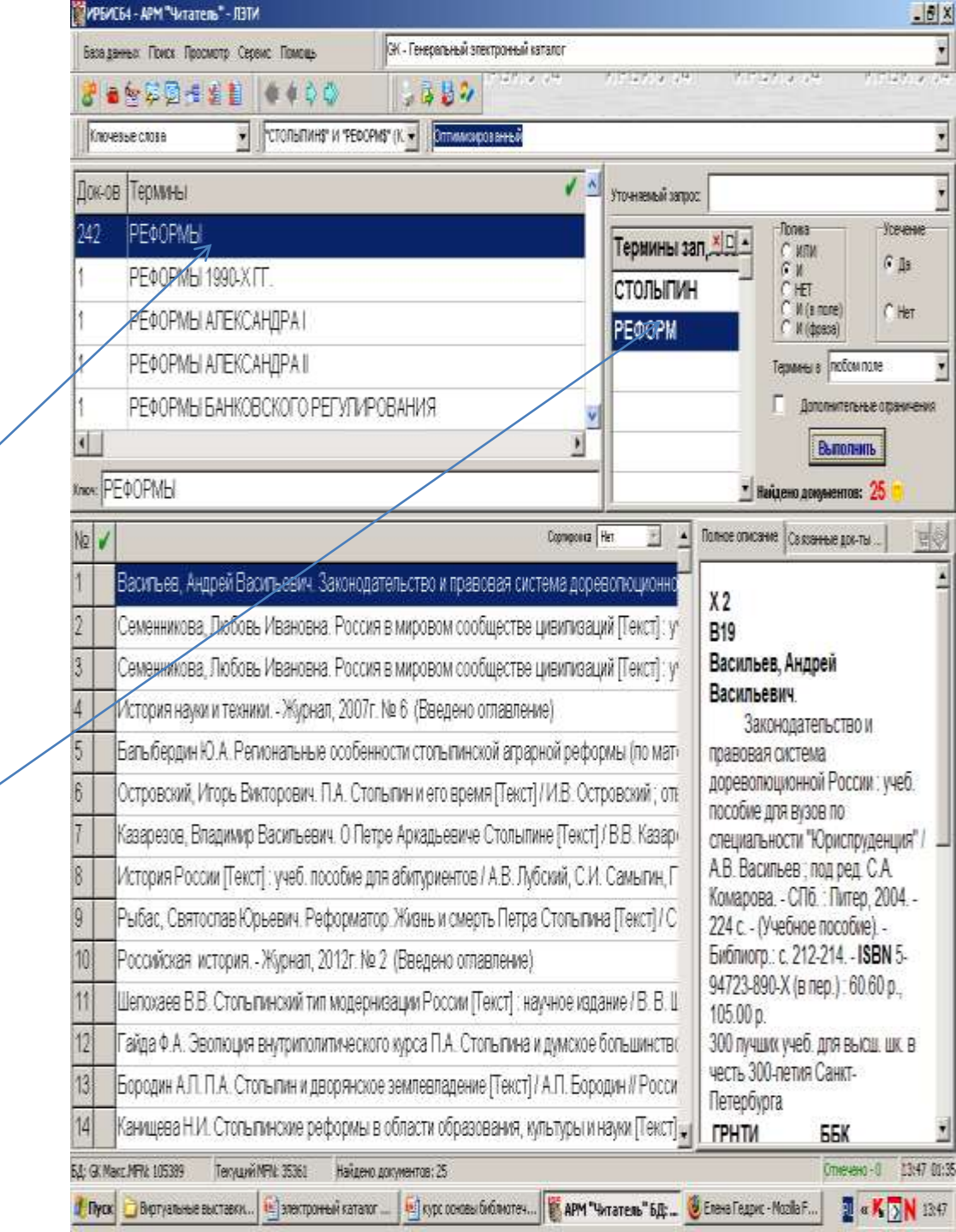

#### Сужение запроса:

•При большом количестве отобранных источников можно использовать ограничение поиска

•Для этого используются меню «Термины в» и переключатель «Дополнительные ограничения»

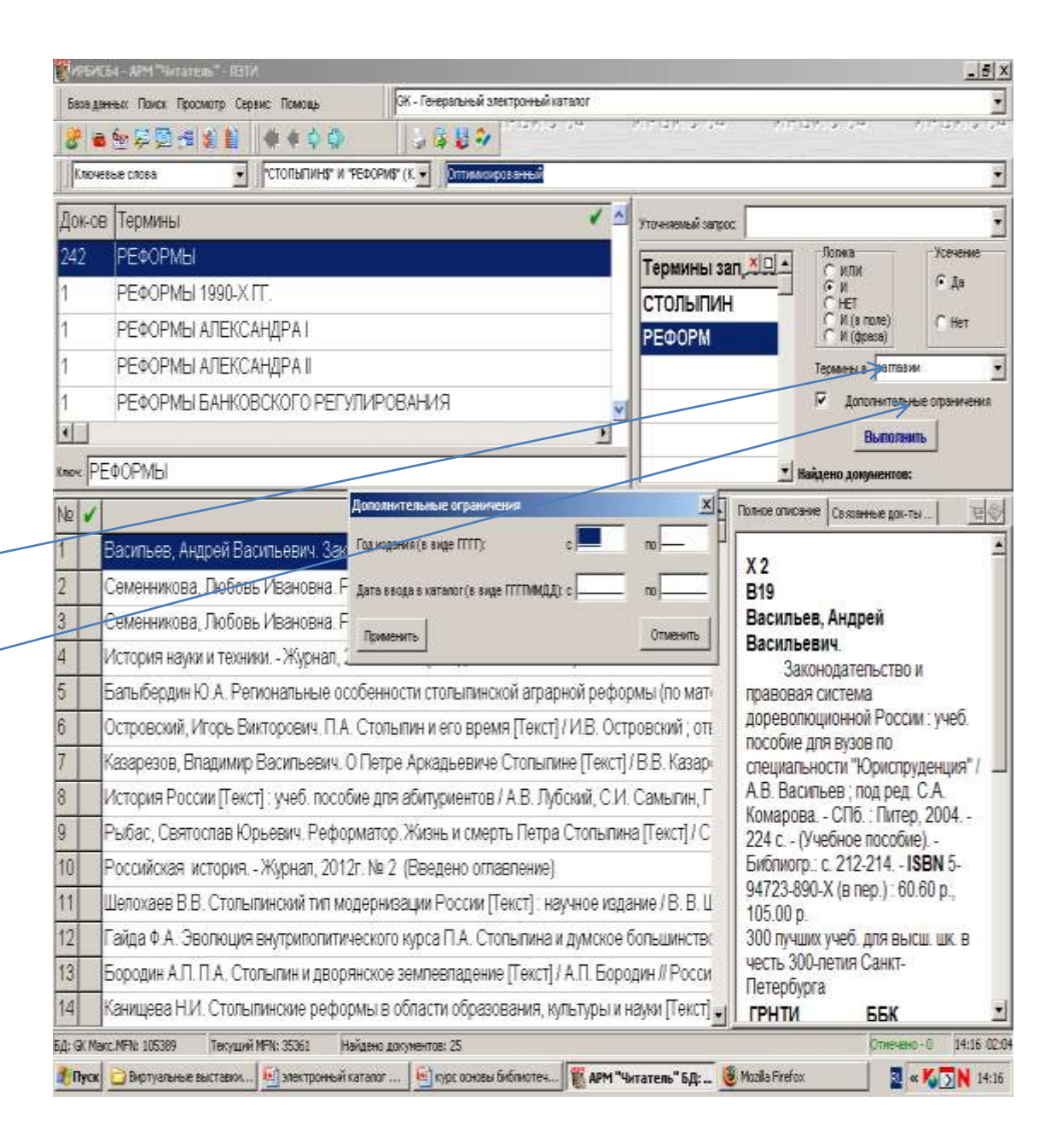

# Инструменты ограничения поиска

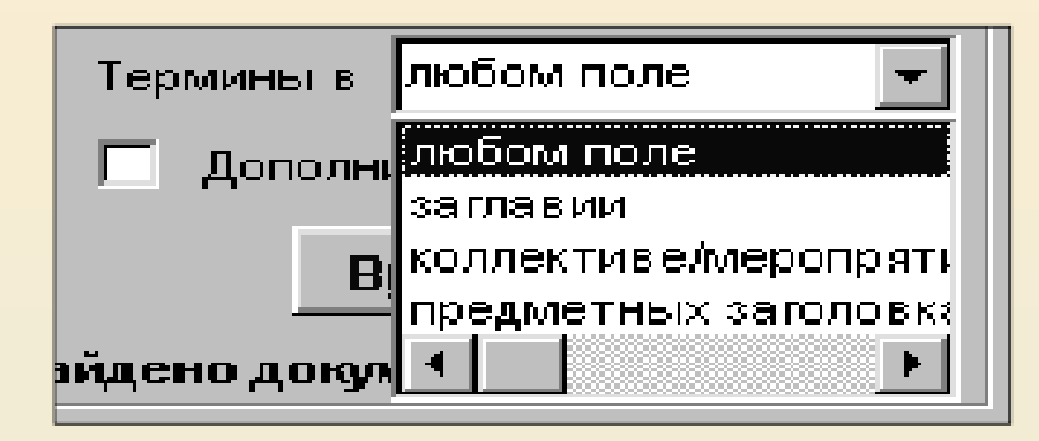

| Дополнительные ограничения         | 1       | X        |
|------------------------------------|---------|----------|
| Год издания (в виде ГГГГ):         | c 1995  | no 2007  |
| Дата ввода в каталог (в виде ГГГПМ | МДД): с | no       |
| Применить                          |         | Отменить |

Выбрав вид поиска, для быстрого перехода по словарю в поле **«Ключ»** нужно ввести необходимые сведения – ключевое слово, заглавие, название серии или издательства, или др. термины. При вводе нужного термина в окне просмотра словаря появится соответствующий фрагмент.

Двумя щелчками мыши вывести термин, появившийся в окне «Вид поиска» в «Термины запроса» на правой стороне рабочей области АРМа, и щелкнуть по кнопке «Выполнить». Терминов запроса может быть несколько.

В левом нижнем углу появится перечень отобранной литературы, а под кнопкой «Выполнить» появится «Количество найденных документов». (см. рис.).

Тема:Общая химия

 выбрать поисковый элемент «ключевые слова»

•В окне «Ключ» набрать Общая химия

•В таблице «Словаря» появляется искомый термин

•Нажимаем клавишу Enter

•Термин переходит в окно «Термины запроса»

•Нажимаем клавиш<del>у</del> «Выполнить»

•При подборе литературы по теме, состоящей из нескольких ключевых слов, используются логические операторы

•Схема поиска по другим видам основного поиска (автору, заглавию, году издания и т.д.) Идентична приведенной.

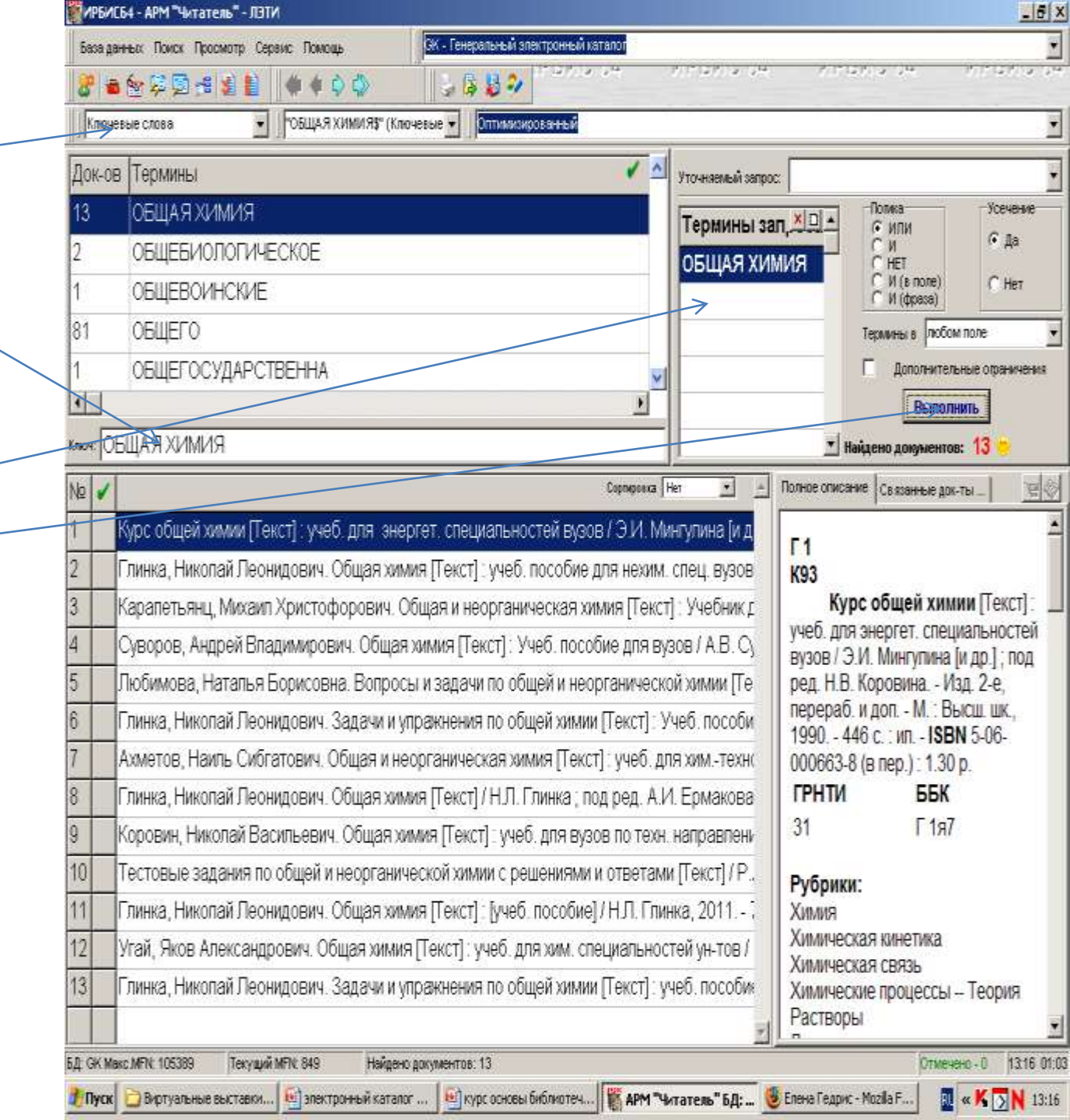

В отобранной перечне литературы нужно щелкнуть 2 раза мышкой по необходимому описание документу, полное документа появится в нижнем правом углу в просмотровом «Полное описание». окне Обратите внимание на то, что полное описание заканчивается фразой «Имеются экземпляры в отделах».

Отделы библиотеки обозначаются аббревиатурой, принятой в нашей библиотеке. Расшифровка аббревиатуры имеется во всех читальных залах и отделах библиотеки.(См. прил. «Сиглы подразделений библиотеки»).

| P    |                                                                                                    | 88. NI                       | 28 a da 17 a da 17                                     |
|------|----------------------------------------------------------------------------------------------------|------------------------------|--------------------------------------------------------|
| e la |                                                                                                    |                              |                                                        |
| 1    |                                                                                                    | -                            |                                                        |
| OK-  | св Терлины 🖌 🔺 эточкања                                                                                                    | isrboc                       |                                                        |
| 3    | СЕЩАЯ ХИМИЯ                                                                                                    | a san x 🗆 🔹                  | Попка Усечение<br>С ИЛИ С Та                           |
|      | ОЕЩЕБИОЛОГИЧЕСКОЕ ОБЩАЯ                                                                                                    | RNMNX                        | C N C AP                                               |
|      | CELLEBOUHCKIVE                                                                                                    |                              | С И (в поле) С Нет<br>С И (фраза)                      |
| 1    | OEMELO                                                                                                    |                              | Термины в побан поле                                   |
| -    | ОБЩЕГОСУДАРСТВЕННА                                                                                                    | 1                            | 🗍 Дополнительные офинисан                              |
|      | 1                                                                                                    |                              | Вылопнить                                              |
| n:   | ОЕЩАЯХИМИЯ                                                                                                    | 1                            | Найдено довументов: 13 😑                               |
| 1    | / Compose Her 💽                                                                                                    | - Полное отис                | ане Саканые даны 🗌 👱                                   |
|      | Крос общей химии (Текст) : учеб, для энергет, специальностей вузов / Э.И. Мингупина (и,                                                                                                    |                              | -                                                      |
| 1    | Глинка, Николай Леонидович. Общая химия (Текст): учеб. пособие для нежим-слец, вузо                                                                                                    | нет)                         | вооодных экземпляров.                                  |
| Ī    | Карапетьянц, Михаип Христофорович. Общая и неорганическая химия (Текст) - Учебник                                                                                                    | [1                           |                                                        |
|      | Суворов, Андрей Владимирович. Общая химия (Текст) : Учеб. пособие для вузов / А.В. С                                                                                                    | 154                          |                                                        |
|      | Побимова, Наталья Борисовна. Вопросы и задачи по общей и неорганической химии (Ти                                                                                                    | е 0                          | , николаи леонидович.<br>бшая химия (Texct) : vчеб.    |
| T    | Глинка, Никопай Леонидович. Задачи и упражнения по общей химии [Tekcr] : Учеб. пособ                                                                                                    | и пособи                     | е для нехим, спец. вузов /                             |
| 1    | Амметов, Наиль Сибгатович. Общая и неорганическая химия (Текст) : учеб, для химтехн                                                                                                    | HJLIN<br>Pahien              | инка ; под общ ред. В.А.<br>вича , 26.е изд. стер П. : |
|      | Глинка, Николай Леонидович. Общая химия [Текст] / Н.Л. Глинка ; под ред. А.И. Ермаков                                                                                                    | a Ximur,                     | 1987 702 с. : ил (в                                    |
|      |                                                                                                    | nep.) 1                      | 80 p. 6 00 p.                                          |
|      | Коровин, Никопай Васильевич. Общая химия [Текст] : учеб. для вузов по техн. направлен                                                                                                    | COLUM                        | CEV.                                                   |
|      | Коровин, Николай Васильевич. Общая химия [Генст]: учеб. для вузов по техн. направлен<br>Тестовые задания по общей и неорганической химии с решениями и ответами [Генст]/ Р                                                                                                    |                              | E 55K                                                  |
|      | Коровин, Николай Васильевич. Общая химия [Гекст]: учеб. для вузов по техн. направлек<br>Тестовые задания по общей и неорганической химии с решениями и ответами [Текст] / Р<br>Глинка, Николай Леонидович. Общая химия [Текст]: [учеб. пособие] / Н.Л. Глинка, 2011                                                                                                    | <b>ГРНТ</b> И<br>31          | I ББК<br>Г 1я7<br>РУБ                                  |
|      | Коровин, Николай Васильевич. Общая химия [Теист]: учеб. для вузов по техн. направлек<br>Тестовые задания по общей и неорганической химии с решениями и ответами [Теист] / Р<br>Глинка, Николай Леонидович. Общая химия [Теист]: [учеб. пособие] / Н.Л. Глинка, 2011<br>Утай, Яков Александрович. Общая химия [Теист]: учеб. для хим. специальностей ун-тов                                                                                          | грнти<br>31                  | і <b>ББК</b><br>Г 1я7<br><b>РУБ</b><br>ИЗ              |
|      | Коровин, Николай Васильевич. Общая химия [Текст]: учеб. для вузов по техн. направлек<br>Тестовые задания по общей и неорганической химии с решениями и ответами [Текст] / Р<br>Глинка, Николай Леонидович. Общая химия [Текст]: [учеб. пособие] / Н.Л. Глинка, 2011<br>Угай, Яков Александрович. Общая химия [Текст]: учеб. для хим. слециальностей ун-тов<br>Глинка, Николай Леонидович. Задачи и упражнения по общей химии [Текст]: учеб. пособи  | FPHTV<br>31                  | і <b>ББК</b><br>Г 1я7<br><b>РУБ</b><br>ИЗ<br>ЛБ        |
|      | Коровин, Никопай Васильевич. Общая химия [Текст]: учеб. для вузов по техн. направлек<br>Тестовые задания по общей и неорганической химии с решениями и ответами [Текст] / Р<br>Глинка, Никопай Леонидович. Общая химия [Текст]: јучеб. пособие] / Н.Л. Глинка, 2011<br>Угай, Яков Александрович. Общая химия [Текст]: учеб. для хим. специальностей ун-тов.<br>Глинка, Никопай Леонидович. Задачи и упракнения по общей химии [Текст]: учеб. пособи | * <b>ГРНТ</b> У<br>- 31<br>* | I <b>ББК</b><br>Г 1я7<br><b>РУБ</b><br>ИЗ<br>ЛБ<br>Л   |

#### УПРОЩЕННЫЙ ПОИСК

Система также дает возможность упрощенного варианта поиска – **«для чайников».** 

Поиск заключается в следующем: Выбирается база данных.

Выбирается режим поиска – кнопка с изображением чайника или пункт «Поиск для чайников» в меню «Поиск».

В окне ввода вводятся термины для поиска, нажимается кнопка «Выполнить». Краткие описания найденных документов будут выведены, как и в предыдущем виде поиска, в левой нижней части экрана. Полное библиографическое описание выделенного документа – с правой стороны экрана.

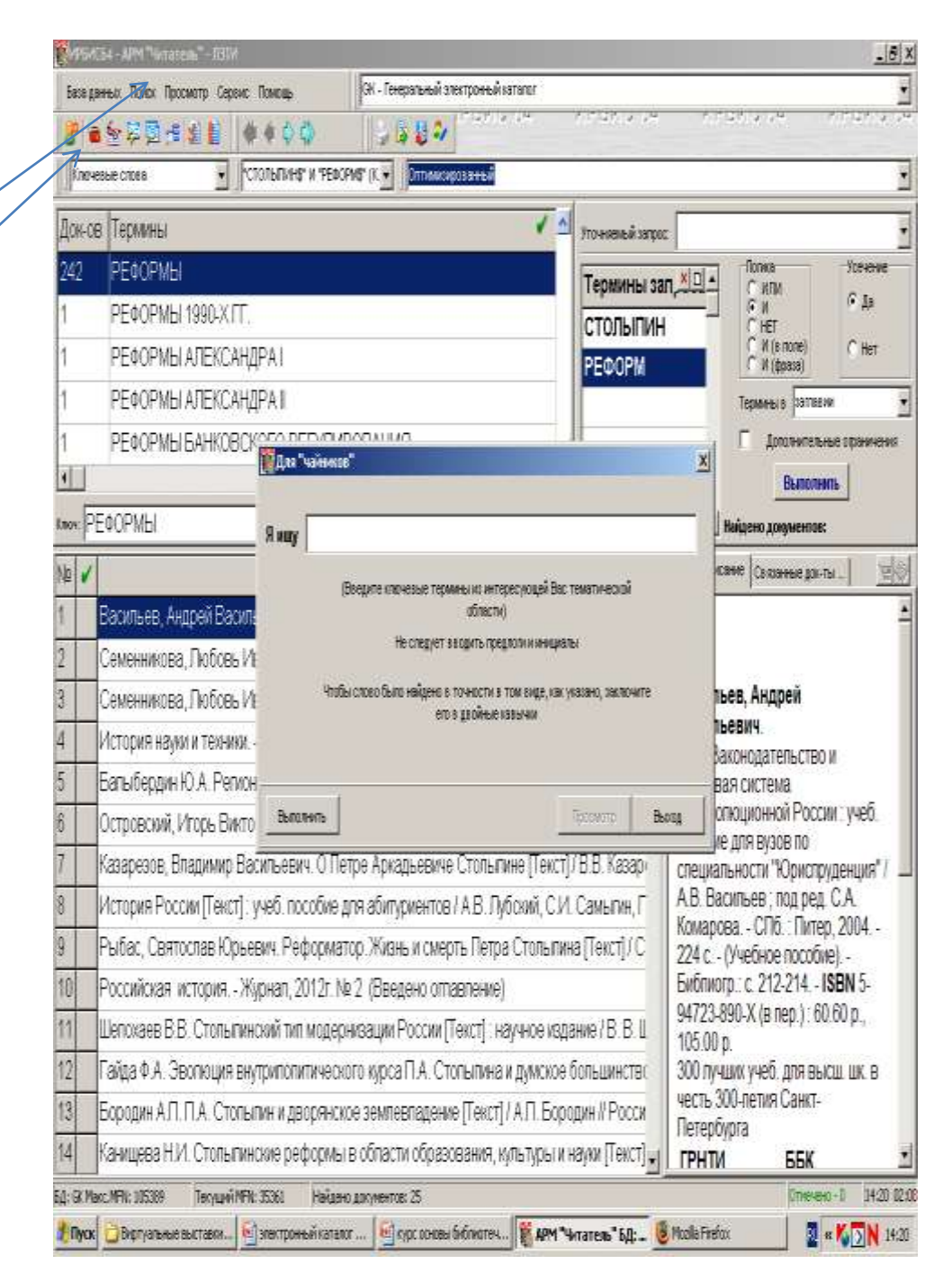

Если вам нужно осуществить поиск одновременно по нескольким параметрам, выбирайте вид поиска «Комплексный» или «Последовательный».

Комплексный поиск — универсальный тип поиска, при котором возможно задавать несколько различных критериев поиска одновременно. При выборе этого варианта поиска, в меню Поиск следует выбрать «Комплексный поиск».

| ИРБИС64 -                          | АРМ "Читатель" - ЛЭТИ                     |             |                                                               |          |
|------------------------------------|-------------------------------------------|-------------|---------------------------------------------------------------|----------|
| База данных                        | Поиск Просмотр Сервис По                  | мощь        | GK - Генеральный электронный каталог                          | -        |
| 🎯 🔤 🗺                              | Вид основного поиска                      | *           | a a 2 ->                                                      |          |
| Ключевые с                         | 🝓 Для "чайников"<br>崎 Для "умников"       |             | Оптимизированный                                              | -        |
| Док-ов Термин                      | н 🥦 Комплексный поиск                     | мый запрос: |                                                               |          |
| 13<br>1 НАУЧН                      | 🔁 Последовательный поиск                  | ны запроса  | Холика Усечен<br>С или С Да                                   | ие       |
| 41 &<br>3 .NET FF<br>1 0,5ГДИ      | За Выполненные запросы Постоянные запросы |             | С НЕТ<br>С И (в поле)<br>С И (фраза)                          | C.       |
| 1 10ГДШ<br>1 15ГДШ<br>1 1СБУ><br>∢ | Ј-21Д<br>Ј-6Д<br>КГАЛТЕРИЯ <mark>≫</mark> |             | Термины в Любом поле<br>П Дополнительные огранич<br>Выполнить | •        |
| (люч:                              |                                           |             | Найдено документов:                                           |          |
| Nº 🖌                               | Гортировка Нет                            |             | олное описание Связанные док-ты ]                             |          |
|                                    |                                           |             |                                                               |          |
| <br>ЭД: GK Maкc.MF                 | N: 84495 Текущий MFN:                     | Найден      | о документов: Отмечено - 0 15.                                | :49 00:0 |

## Появится следующая форма для запроса:

| мплен       | сный поиск |          |           |                     |     |              |              |
|-------------|------------|----------|-----------|---------------------|-----|--------------|--------------|
| арий        | і поиска   | Словарь  |           |                     |     |              |              |
| иска        | Термин     | Усечение | Контекст  | Логика              | - 5 | OK-OB        | Термины      |
| в ±         |            | Да       | в любом г | ιи .                | 4   |              |              |
|             |            |          |           |                     | 1   |              | ACTING       |
|             |            |          |           |                     | 1   |              | ACTIVITY     |
|             |            |          |           |                     | 2   | à à          | ALGEBRAS     |
|             |            |          |           |                     | 1   | 8 8          | BIOLOGICAL   |
|             |            |          |           |                     | 1   |              | BOOK         |
|             |            |          |           |                     | 1   | <u>i</u> - i | CENTRYWWW    |
|             |            |          |           |                     | 1   |              | CHVISTRY     |
|             |            |          |           |                     | 1   |              | CLIPPER      |
|             |            |          |           |                     | 1   |              | CONJECTURE   |
|             |            |          |           |                     | 1   |              | CYCLIC       |
|             |            |          |           |                     | 1   | 8 - S        | DBASE        |
|             |            |          |           |                     | 2   |              | DELPHI       |
|             |            |          | 1         |                     | 1   |              | ECONOMETRICS |
|             |            |          |           |                     |     |              |              |
| алить       |            |          |           | ) Новый             | Kr  |              |              |
| 22020000000 |            |          | 14-       | - tell attention of |     | ioa. [       |              |
|             | i i        |          |           |                     |     |              | Просмотр     |
|             | <u>4</u>   |          |           |                     |     |              | THEODING THE |

Форма для комплексного поиска.

В форме **Комплексного поиска** можно задавать любое количество критериев в любой их комбинации, чтобы сузить поиск. Наиболее часто используемые критерии — это «Ключевые слова», «Автор», «Вид/тип документа», «Характер документа», «Заглавие», «Язык», «Год издания», «Персоналия».

| анных Приск Просмотр                                  | Сервис По               | мощь                          | Сниги        |             |                |                      |                       |                       |                |
|-------------------------------------------------------|-------------------------|-------------------------------|--------------|-------------|----------------|----------------------|-----------------------|-----------------------|----------------|
| । 📮 🔯 🕫 😒 😫                                           |                         | i 🗘 🗇 👘 🗍 🦢 🕼                 | s 👪 👘        | 16.6.61     | a 1944         | Profe                | 13 PT 13 014 P        | 115 12 12 12          | 2.014          |
| ıp                                                    | - Компл                 | еконый - 21 🔹                 | Оптимизи     | рованный    |                |                      |                       |                       |                |
|                                                       |                         |                               | .,           |             |                | Уто                  | чнасмый сопрос:       |                       |                |
|                                                       |                         |                               |              |             |                | Te                   | ринны запроса 🙁 🗖     | ^ Re                  | или            |
|                                                       | 🗱 Компле                | ксный поиск                   |              |             |                |                      |                       |                       | и              |
|                                                       | -Сценари                | й поиска                      |              |             |                | Слова                | арь                   |                       | HET            |
|                                                       | Вид поиска              | Терлин                        | Усечение     | Контекст    | Лотика 🔼       | Док-о в              | Тармины               | <ul> <li>-</li> </ul> | ины в          |
|                                                       | Автор 👲                 | сарицкая                      | До           |             | и 📃            | 1                    | САВИЦКАЯ , ВЕРА АЛЕК  | KCEEBH                | Дополнитель    |
|                                                       | Заглавие                | анализ хозяйственной          | Дз           |             | м              | 1                    | САВИЦКАЯ, А. В.ААВТ.  |                       | Выполь         |
|                                                       |                         |                               |              |             |                | 1                    | САВИЦКАЯ, Г. В.       |                       |                |
|                                                       |                         |                               |              |             |                | 37                   | САВИЦКАЯ, ШАФИРА 5    | зикен                 | о документов   |
|                                                       |                         |                               |              |             |                | 2                    | САВИЦКАЯ, ЕЛЕНА ВЛА   | дисп.                 | в язанные док- |
| авицкая, Глафира Викентье                             |                         |                               |              |             |                | 10                   | САВИЦКАЯ, Р. М.УРЕД.У |                       |                |
| авицкая, Глафира Викентье                             |                         |                               |              |             |                | 1                    | САВИЦКАЯ, С. Е.РЕД Х  |                       |                |
| авицкая, Глафира Викентье                             |                         |                               |              |             |                | 1                    | САВИЦКАЯ, Т. М.       |                       |                |
| авицкая, Глафира Викентье                             |                         |                               |              |             |                | 1                    | САВИЦКАЯ, ТАТБЯНА А   | 404PE                 | афира          |
| авицкая, Глафира Викентье                             |                         |                               |              |             |                | 4                    | САВИЦКИЙ, И. М.       |                       | а.             |
| авицкая, Глафира Викентье                             |                         |                               |              |             |                | 2                    | САВИЦКИЙ, ИКОЛАЙ      | иван                  | хозяйсте       |
| авицкая, Глафира Викентье                             |                         |                               |              |             |                | 1                    | САВИЦКИЙ, П. И.       |                       | предприя       |
| авицкая, Глафира Викентье                             | ļ                       |                               |              |             | ~              | < II                 |                       | >                     | зузов по эн    |
| авицкая, Глафира Викентье                             | V Vacuum                | 5                             |              | r           | 3 H355-0       |                      |                       | E DU                  | и / Г. В. Са   |
| авицкая, Глафира Викентье                             |                         | 5                             |              | _           |                | Ключ: [5             | ABRILLAAT, BERA AHEKU | 000115                | раб. и доп     |
| авицкая, Глафира Викентье                             |                         | . 1                           |              |             |                |                      |                       | I                     | ектива, 19     |
| авицкая, Глафира Викентье                             | Выполнит                | <u></u>                       |              |             |                |                      | Просктотр             | выход                 | 6102-14-6      |
| авищов, плафира Викентье<br>звишкая, Глафира Викентье |                         | opaŭerreaujoŭ reatore uperter | DOL DOM TH   | Territie    |                |                      | 1015 42               |                       | ББК            |
| ламира Графира Викентье                               | ана. Анализи<br>Анализи | озяйственной деятельности :   | предприяти:  | a[Texat]: y | мебник (Г. В.) | савищка»<br>Сарыцкая | 2006 - 42             |                       | Y053.9         |
| авицкая, Глафира Викентье                             | ана. Анализ х           | озяйственной деятельности г   | предприяти   | afTexct1: v | чеб, пособие   | F. B. Cal            | мцкая, 200            |                       |                |
| авицкая, Глафира Викентье                             | ана. Аналия х           | озяйственной деятельности г   | предприяти:  | я[Текст]: у | чеб, для студ  | антар, об            | учающихся Рубр        | рики:                 |                |
| звицкая, Глафира Викентье                             | ена. Анализ х           | озяйственной деятельности (   | Текст) : уче | б. пособие  | / Г. В. Савица | я, 2006.             | - 289 с. Экон         | омическ               | кий анализ -   |

Для сохранения отобранного перечня литературы необходимо отметить нужные названия в списке, отображенном в области коротких описаний(если необходим список целиком – не отмечать вообще).

| <b>1</b> | прби  | C6  | 4 - АРМ "Читатель" - ЛЭТИ             | >                                                                            | ×  |
|----------|-------|-----|---------------------------------------|------------------------------------------------------------------------------|----|
| Б        | аза д | анн | њіх Поиск Просмотр Сервис Помощь      | GK - Генеральный электронный каталог. 💌                                      | ]  |
|          | e   . | 8 1 | ★◆◆◆◆◆ <b>★</b>                       | 4 2 B 2 2                                                                    |    |
|          | Авто  | p   | 💌 🗍 "КОТЕНКО, ВИТАЛИЙ                 | ПАВЛОВ - Оптимизированный -                                                  | ]  |
| Д        | ок-о  | в   | Термины 🗸 🗹                           | Уточняемый запрос:                                                           | 1  |
| 2        |       |     | КОТЕНКО, А.                           | Термины зап Х                                                                |    |
| 3        |       |     | КОТЕНКО, В. П.                        | КОТЕНКО, ВИТАЛ СИ                                                            |    |
| 1        |       |     | КОТЕНКО, В. П.\РЕД.\                  | С нет С Нет                                                                  |    |
| 47       | 1     |     | КОТЕНКО, ВИТАЛИЙ ПАВЛОВИ              | Термины в                                                                    | 1  |
| 1        |       |     | КОТЕНКО, ВИТАЛИЙ ПАВЛОВИ              | С Дополнительные ограничения                                                 |    |
| •        |       |     | E                                     | Выполнить                                                                    |    |
| Клю      | 4: K  | 01  | ГЕНКО, А.                             | 💌 Найдено документов: 71 😬                                                   |    |
| N₽       |       |     | Сортировка                            | ет 🔄 🔺 Полное описание Связанные док-ты 🔤 🧐                                  |    |
| 1        | 1     | V   | сторико-философское введение [Тек     |                                                                              | 1  |
| 2        | 1     | V   | стория и теория философии [Текст] : 1 | Учеб. пособ П37 -                                                            | 비  |
| 3        | -     | H   | овации в современном научном позна    | ании [Текст] Планы семинарских                                               |    |
| 4        | -     | c   | сновы этики Пекст] : учеб пособие / ( | Занятии для аспирантов и                                                     |    |
| 5        | ~     | G   | паны семинарских занятий для аспира   | антов и сои 🚽 "Философия" [Текст] : учеб.<br>пособие / Санкт-Петербургский 👱 |    |
| БД:      | GK M  | якс | MFN: 92113 Текущий MFN: 1687 Найде    | но документов: 71 Отмечено - 5 17:11 01:3                                    | 36 |

Для сохранения списка в файле использовать кнопку «Печать» в верхнем правом углу.

#### Способы сохранить полученные результаты поиска:

- •Сбросить данные в виде файла на флэш-накопитель
- •Отправить по электронной почте
- •Распечатать на принтере

Файл сохраняет читатель самостоятельно, распечатку списка или сохраненного файла на носитель производит библиотекарь со своего рабочего компьютера.

• 1. в окне «выходной формат» выбрать элемент «в форме короткого библиографического описания»

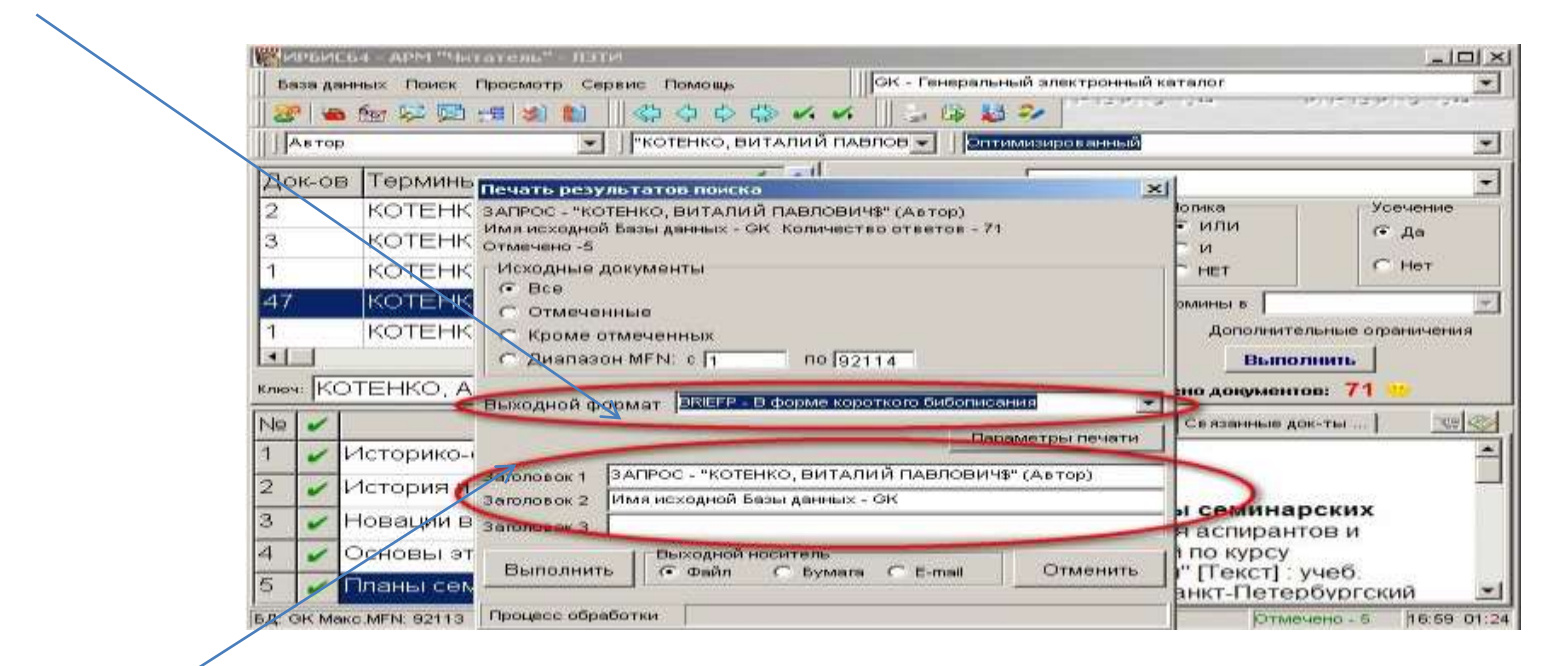

• 2. в окне «Заголовок 1» и «Заголовок

2» убрать всю информацию

- 3. в окне «Заголовок 1» написать имя
- Выбираем из списка диск «Reader» - в нем – папку нужного читального зала (ЧЗ№1, ЧЗ№2, ЧЗ СЭЛ) и папку нужного факультета сохраняемого файла • **4.** поле «выходной
- носитель» отметить в каком виде вы будете использовать информацию
- форма файл –
   выбирается для сброса информации на флэшнакопитель
- в открывшемся окне **"Файл**
- для сохранения результатов
- печати» по умолчанию
- открывается папка «Мой
- компьютер» Нажать клавишу СОХРАНИТЬ
- форма бумага для
- распечатки на
- принтере
- 5. Нажать клавишу
- «выполнить»

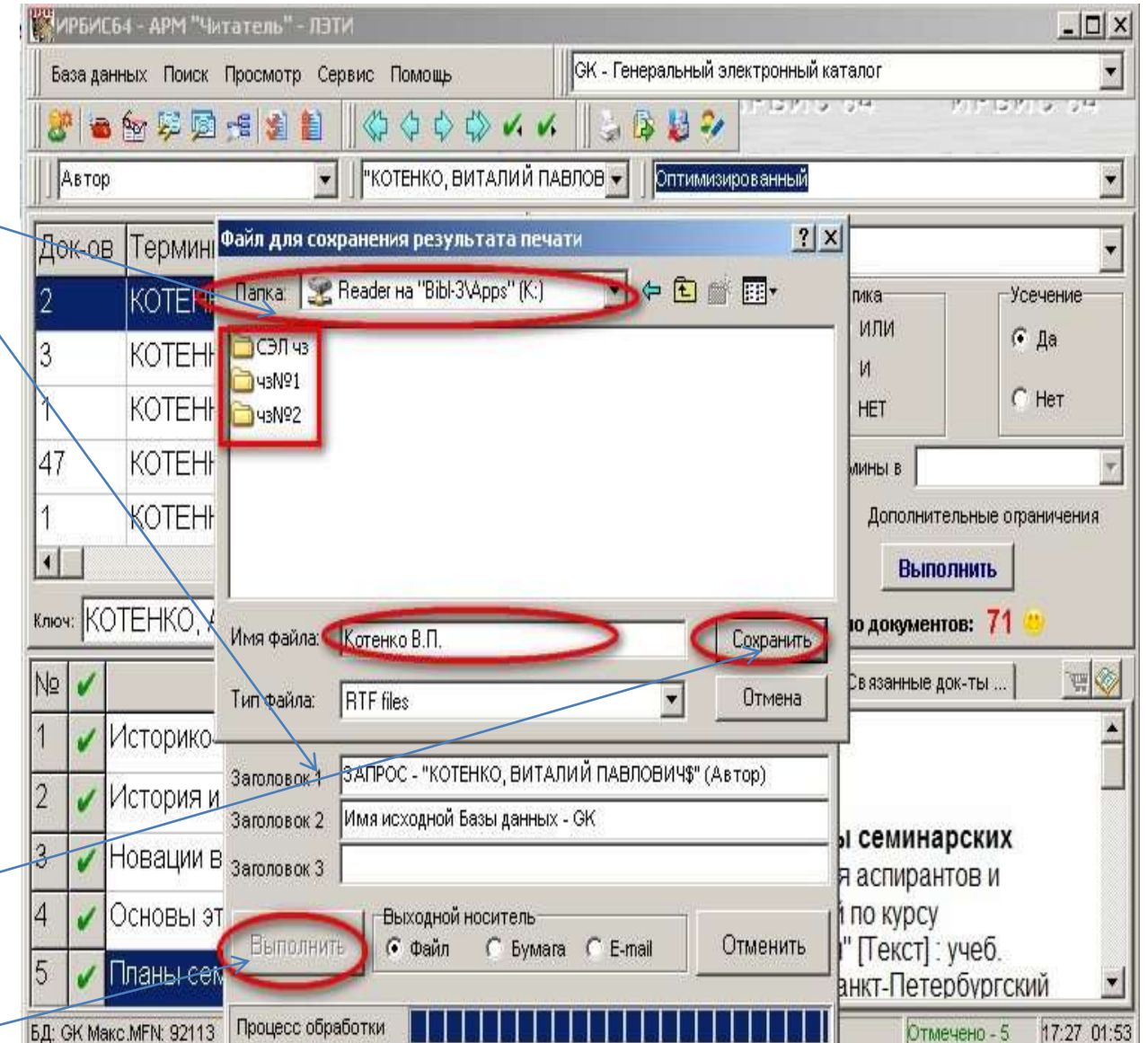

•Получить электронную копию

издания (при наличии) можно:

-через гиперссылку

расположенную в окне

«Полное описание»

- или через ярлычок на панели окна «полное описание»

| Say   | U.I   | соч нит итотсло лэти        |                                                            |
|-------|-------|-----------------------------|------------------------------------------------------------|
| Баз   | а да  | анных Поиск Просмотр Сервис | Помощь GK - Генеральный электронный каталог                |
| 8     |       | ه 🔝 😥 👳 👰 😼 📗               | • ◆ ◇ ◇ ◇ ◇ ◇ ◇ ◇ ◇ ◇ ◇ ◇ ◇ ◇ ◇ ◇ ◇                        |
| 38    | агла  | вие 🗾 🗍 "О                  | СНОВЫ ФИЛОСОФИИ\$" (Заг 🚽 🗍 Оптимизированный 📃 🚽           |
| Дон   | (-01  | в Термины 🗸 🗹 у             | /точняемый запрос:                                         |
| 14    |       | ОСНОВЫ ФИЛОС                | Термины зап, ХОА                                           |
| 2     |       | ОСНОВЫ ФИЛОС                | ОСНОВЫ ФИЛОСС СИ С Нет                                     |
| •     |       |                             | C HET                                                      |
| Knew: | C     | НОВЫ ФИЛОСОФИИ              | Термины в                                                  |
| Nº    | /     | Сортировка Нет 🗾            | Полное описание Связанные док-ты                           |
| 1     |       | Основы философии [Тен       | Философия                                                  |
| 2     |       | Спиркин А.Г. Основы фи      |                                                            |
| 3     |       | Хорев В.И. Основы фил       | С (1)                                                      |
| 4     |       | Канке, Виктор Андрееви      | Свободны: С (1)                                            |
| 5     |       | Губин, Валерий Дмитриє      | LER'gk\FStWB0175.pdf                                       |
| 6     |       | Основы философии науг       | Держатели документа:<br>20001000:о. в СвК СПЕТУ            |
| 7     |       | Основы философии [Тен,      |                                                            |
|       | Ser N | يتسريها سألحد ومروح ومسرو   | ween how how he had been been been been been been been bee |

 Так же читатели нашей библиотеки, имеющие электронный читательский билет, ДЛЯ ПОИСКА необходимой литературы И ЧТЕНИЯ ПОЛНОТЕКСТОВЫХ ДОКУМЕНТОВ, могут обращаться к электронному каталогу нашей библиотеки из сети Интернет, используя **ЈИРБИС.**

> на сайте библиотеки: <u>http://library.etu.ru/jirbis2/</u>

- Инструкция по поиску в электронном каталоге библиотеки СПбГЭТУ «ЛЭТИ» размещена в разделе:
   Обучающимся/Основы библиотечных знаний
- видео по поиску в каталоге в закладке «Помощь по сайту»

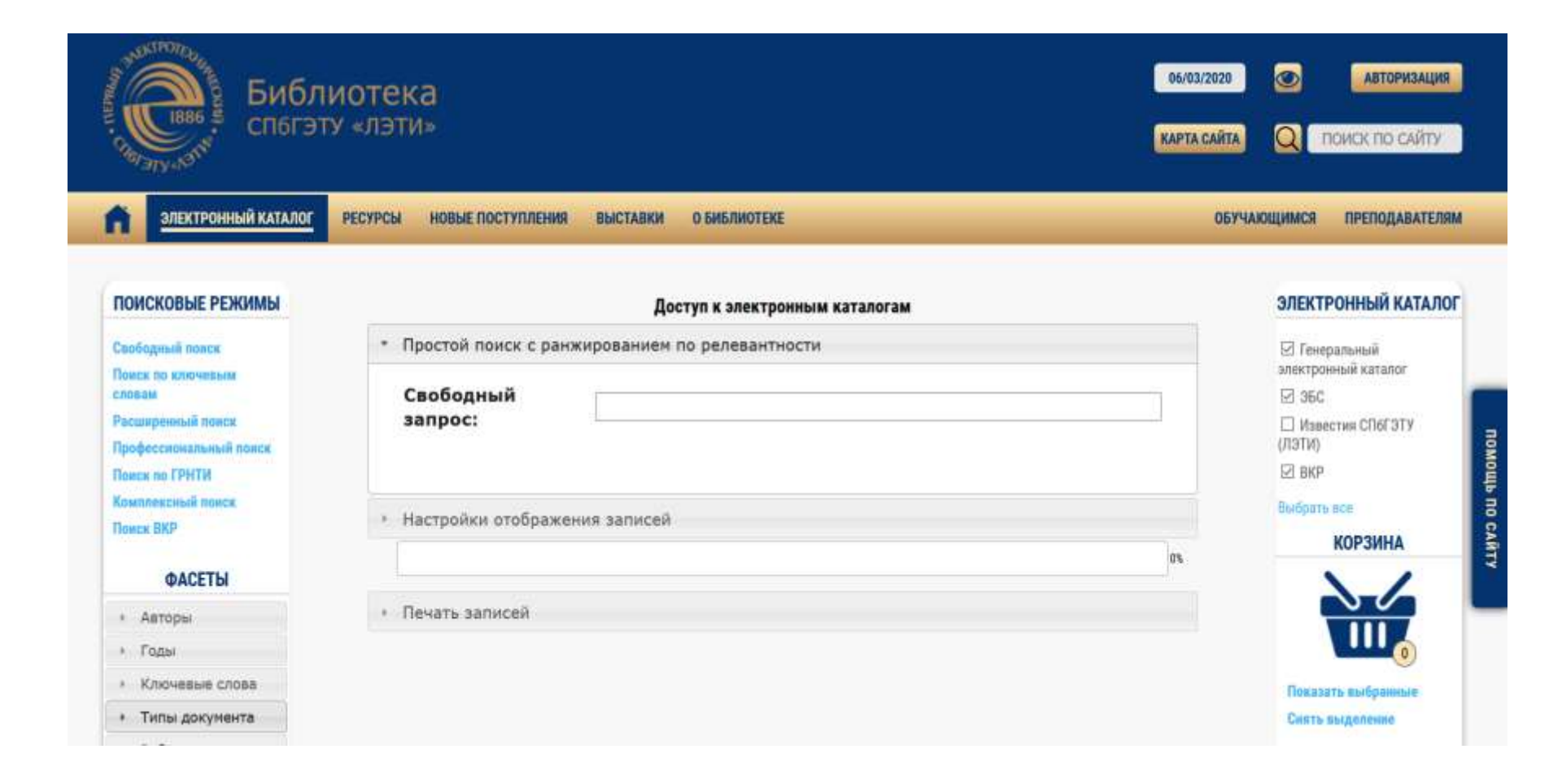

#### Заполнение читательского требования

При заполнении **требования** нужно указать номер читательского билета (факультет, номер группы, порядковый номер) и свою фамилию.

Для получения книги необходимо указать все сведения, которые находятся в левом верхнем углу карточки. Это шифр книги – полочный индекс и авторский знак. Затем указываются фамилия и инициалы автора, заглавие, год издания книги, подпись и дата заполнения заявки.

Для получения **журнала (газеты)** с заинтересовавшей вас статьей, необходимо указать название журнала (газеты), год выхода, № выпуска (дату выхода для газеты).

После заполнения требования нужно обратиться в указанный отдел библиотеки для получения документа

| Фамилия, и., o. UBAHOB UBAH UBAHOBUY      |
|-------------------------------------------|
| Чит. билет No 11001 Дата 12.09.2012       |
| Шифры 107977<br>Г96                       |
| ABTOP STUKA                               |
| место изд. М год 1998                     |
| Том Вып №                                 |
| Подпись библиотекаря Ивс                  |
| PIIM EAH 5. 43, 7, 1 900 000, 25,12,89 F. |

### Образец заполнения читательского требования